Commercial Banking and Cash Management Solutions

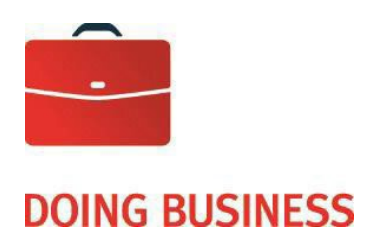

# **Reconciliation Info**

**User Guide** 

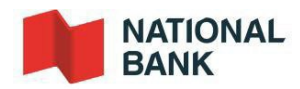

# Table of Contents

| How it works                          | 3  |
|---------------------------------------|----|
| Introduction                          | 4  |
| Bank account                          | 4  |
| Printing cheques                      | 4  |
| Retention period                      | 4  |
| Cheque operations                     | 5  |
| Files and Reports                     | 5  |
| Cheque operations                     | 6  |
| Cheque reconciliation option on IBS-B |    |
| Introduction                          | 8  |
| Search and cheque operations          |    |
| Reconciliation reports                |    |
| Appendices                            | 14 |
| Appendix 1 - Printing cheques         | 15 |
| Appendix 2 - Downloading files        |    |
| Appendix 3 - Reconciliation file      |    |
| Appendix 4 - Return Decisions Report  |    |
| Appendix 5 - Customer Service         |    |

### How it works

### Reconciliation Info - User Guide

#### Introduction

To meet your business needs, the Bank offers a service that allows you to improve your cheque reconciliation process and prevent fraud.

The Reconciliation Info service is very easy to use. Every day, the Bank will send you an electronic file of cheques paid (cleared), which you can use to automatically match issued cheques against paid cheques in your accounting system.

Once you have completed this process, you will be able to identify cheques to be returned and notify National Bank. The Bank will then take the necessary action.

This guide contains all the information needed to set up and get the most out of this service.

#### Bank account

To set up this service, we will open a new bank account for issuing the cheques to be reconciled. This reconciliation account is linked to your general bank account. The total amount for paid cheques is debited from your general account daily, once cheques have cleared. The balance of your reconciliation account will therefore always be zero.

#### **Printing cheques**

Since cheque reconciliation is based on reading electronic data on cheques, you must ensure that your printed cheques comply with the Canadian Payments Association (CPA) standards. See <u>Appendix 1 Printing Cheques</u>. In particular, the magnetic ink character recognition (MICR) band on cheques must only contain the following fields: cheque (serial) number, transit number (05931), bank code (006) and the 7-digit reconciliation account number assigned to you. Please note that the amount field must not be encoded.

You must also ensure acceptable continuity in the numbering of your cheques. Cheque numbers must be included in the MICR band and used only once in a two-year period.

To ensure your cheques comply with CPA standards, we recommend forwarding 10 sample cheques from each new print run to our Onboarding Cash Management department. See <u>Appendix 5 Customer Service</u> for contact details. We will test your cheques against the CPA standard and notify you of the results within 15 business days. You will then be able to proceed with printing your cheques and avoid costs incurred by reprinting cheques that may not be compliant.

#### **Retention period**

The Bank stores your cheque images for 7 years. Images of the front and back of cheques can be accessed on Internet Banking Solutions - Businesses (IBS-B).

As part of this service, we give you access to a cheque reconciliation tool that allows you to manage your reconciliation account online via IBS-B. The IBS-B "Cheque Reconciliation" option allows you to view your account information, perform searches and request cheque images. It also gives you online access to your account history for the last 12 months.

The IBS-B "Cheque Reconciliation" option is offered free of charge with our Info Reconciliation service. Should you decide you would like to use other options offered on IBS-S to carry out transactions and manage your accounts, you will need to sign up for them. For more information, visit <u>www.nbc.ca/be-inc</u> or contact your National Bank representative. You can also contact Customer Service at 1-844-394-4494 or 514-394-4494.

You can access the "Cheque Reconciliation" option Monday through Friday from 6:00 a.m. to 9:00 p.m. (ET) for same day operations. Operations carried out on cheques during a holiday or on the weekend will be processed the next business day. The service is available 24/7 for consultation. The information displayed will always be from the previous business day. See section *Cheque reconciliation option on IBS-B* for more information on the various operations.

#### **Files and Reports**

#### Reconciliation file

To allow you to automatically reconcile cheques in your accounting system, the Bank provides you with daily electronic files containing information on cheques paid (cleared) the previous day so you can match issued cheques against paid cheques.

The electronic file is in ASCII format. See <u>Appendix 3 Reconciliation file</u>. You can import the file directly from the Bank's CFT platform as of 7:30 a.m. (ET). See <u>Appendix 2 Downloading Files</u>.

#### **Return decisions report**

If you identify discrepancies between cheques in the report and your issued cheques, you must email seeconsigne@bnc.ca a list of the cheques you refuse to honor, and the reason why, to the Bank by 2 p.m. (ET) on the day after the report is generated by the Bank. To do this, use the *Return Decisions Report*. See <u>Appendix 4</u> <u>Return Decisions Report</u>. After this time, you will not be able to make any claims in relation to the cheques or to dispute them, except in the case of fraudulent endorsement.

#### Statement of account

Your summary of your transactions is available electronically through IBS-E at your request.

A National Bank representative will provide you with all the information needed to set up the chosen service and will help you fill in:

- A technical sheet with all the relevant information.
- An agreement stating the terms and conditions of this service.

The representative will then issue you an account number for printing and issuing your cheques for the Reconciliation service.

An implementation officer will set up your cheque reconciliation service. He will verify all documents and information received and then contact you to start the set-up process, carry out the necessary tests and set up the file transfers and various reports.

The implementation officer will also arrange for your cheques to be tested to ensure they comply with CPA standards. You will need to provide ten (10) sample cheques filled out manually or printed by your accounting software (include date, amount, payee, signatory, etc.). The word "VOID" must be written across the signature space on the front of each sample cheque. We will carry out the necessary checks and notify you of the results within 15 business days. You can then print and issue your cheques using proper controls in order to prevent losses, including those that could result from the actions of their employees and representatives.

#### Reconciliation file:

You will receive your reconciliation report by electronic file transfer. You will need to develop a program to read the reconciliation file for paid cheques. For details see <u>Appendix 3 Reconciliation file</u>.

On request, we will provide you with a test file for this exercise, and you can confirm to us whether the tests were successful.

The set-up process will take at least thirty (30) business days from the start of the cheque testing exercise. Once all the tests have been completed (cheque printing and files), the implementation officer will confirm that the Reconciliation Info service and your cheque reconciliation account are ready to use.

Once the service is up and running you can rely on our Customer Service staff to answer any questions about transactions, reports or files. Contact details for our Customer Service department can be found in <u>Appendix 5</u> <u>Customer Service</u>.

# Cheque reconciliation option on IBS-B

The "Cheque Reconciliation" option, offered free on Internet Banking Solutions for Businesses (IBS-B), allows you to view the list of your paid cheques, perform searches and request photocopies. You will also be able to view certain reports and access your account history for the last 12 months.

You can access the "Cheque Reconciliation" option Monday through Friday from 6:00 a.m. to 9:00 p.m. (ET) for same day operations. Operations carried out on cheques during a holiday or on the weekend will be processed the next business day. The service is available 24/7 for consultation. The information displayed will always be from the previous business day.

To access the "Cheque Reconciliation" option, you must subscribe to it on IBS-B. Once enrolment is complete, you will need to designate an administrator for the platform and grant the access rights specified on the designation form. The administrator will then be able to create user profiles based on user needs and respective tasks and assign user access rights for the appropriate accounts.

Please note that with the Info Reconciliation service, access is limited to viewing accounts and reports, and requesting photocopies.

| ? Help 🔠 Print                               |         |        |              |              |                   |                |  |
|----------------------------------------------|---------|--------|--------------|--------------|-------------------|----------------|--|
|                                              |         |        |              |              |                   |                |  |
| User profile                                 |         |        |              |              |                   |                |  |
| Last name: DOYON                             |         |        |              |              |                   |                |  |
| Eirst name: BRIGITTE                         |         |        |              |              |                   |                |  |
| Liser code: dovbr675                         |         |        |              |              |                   |                |  |
| Type : Administrator                         |         |        |              |              |                   |                |  |
|                                              |         |        |              |              |                   |                |  |
| Reconciliations                              |         |        |              |              |                   |                |  |
| Userid : OBD                                 |         |        |              |              |                   |                |  |
|                                              |         |        |              | -            |                   |                |  |
| Allowed actions :                            | Consult | Issue  | Cancellation | Stop payment | Request photocopy | Consult report |  |
| Reconciliation of cheques                    |         |        |              |              |                   |                |  |
| 0006-05041-0000227                           | []      | []     | []           | []           | []                | [✔]            |  |
| 0006-05841-0000227                           | []      |        | []           | []           | []                | [ <b>√</b> ]   |  |
| 0006-05931-0018523                           | [•]     | [¥]    | [•]          | [•]          | [•]               | [♥]<br>[✔]     |  |
| 0006-05931-0118027                           | []      |        | []           | []           | []                | [♥]            |  |
| Reconciliation of cheques                    |         |        |              |              |                   |                |  |
| 0006-05841-0000325                           | [✔]     | [✔]    | [✔]          | [✔]          | [✔]               | [✔]            |  |
|                                              |         |        |              |              |                   |                |  |
| History<br>Medified on: 2007-02-02 et 0:22 / |         | Dohort | Gradin       |              |                   |                |  |
| = 10000000 00. 2007-02-23 at 9.32 A          | NVIELDY | Robell | Grouin       |              |                   |                |  |

The reports are offered on IBS-B for clients who meet the eligibility criteria only.

Once a session has been opened on IBS-B, you must click on "Reconciliation of cheques" on the left-hand menu. The following screen will appear offering you three options:

- Issued cheques
- Search and cheque operations
- Reconciliation reports

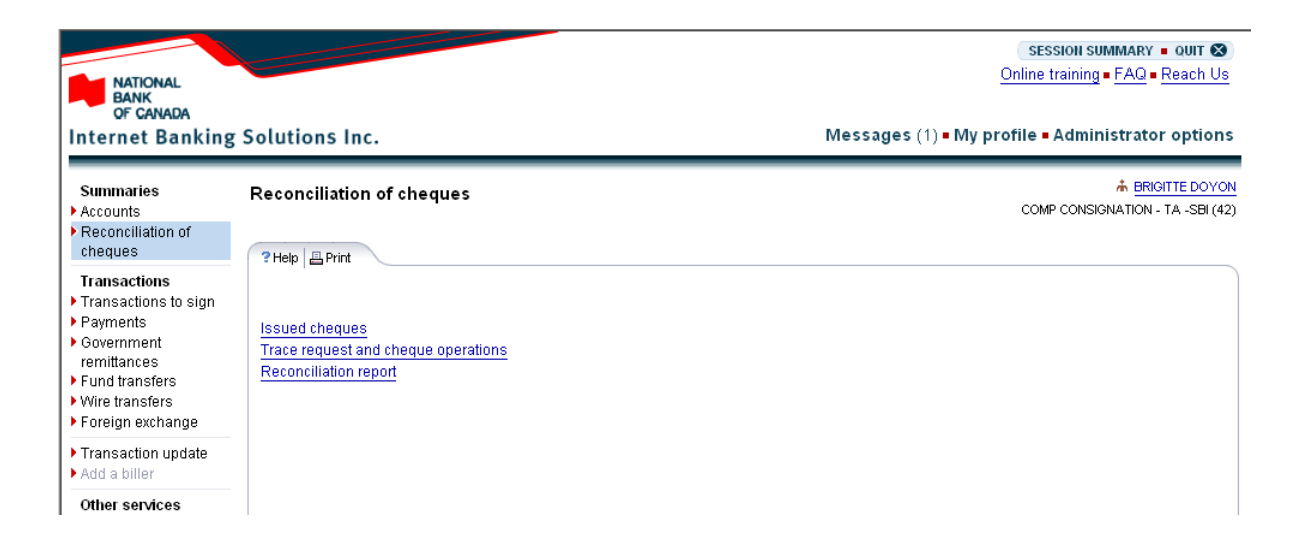

#### **Issued cheques**

This option is only available with the Automated Cheque Reconciliation service.

#### Search and cheque operations

This option allows you to perform searches and carry out operations on your cheques.

#### **Reconciliation reports**

This option allows you to view and export the following reports:

- Daily reconciliation report of paid cheques
- History of cheque reconciliation

The data can be exported as a text file or spreadsheet.

#### DOING BUSINESS Commercial Banking and Cash Management Solutions Search and cheque operations

- You can use this screen to search for cheques. A history of the last 12 months is available.
- You can perform an advanced search using cheque amount, payment date or serial number.
- Cheques will be displayed one page at a time. Each page will display a maximum of 20 cheques.
- The operations allowed on the cheques will be displayed at the bottom of the screen. Each action can be applied on one or more cheques at once, but two actions cannot be applied simultaneously.

| NATIONAL<br>BANK<br>OF CANADA                                                                                                    |                                                                                                    | SESSION SUMMARY = OUIT S<br>Online training = FAQ = Reach Us |
|----------------------------------------------------------------------------------------------------|----------------------------------------------------------------------------------------------------|--------------------------------------------------------------|
| Internet Banking                                                                                                    | Solutions Inc. Messages • My p                                                                                                    | orofile = Administrator options                              |
| Summaries                                                                                                    | Trace request and cheque operations                                                                                                    |                                                              |
| <ul> <li>Reconciliation of<br/>cheques</li> </ul>                                                                                                    | ? Help          Print                                                                                                    |                                                              |
| Transactions to sign<br>> Transactions to sign<br>> Payments<br>> Government<br>remittances<br>> Fund transfers<br>> Wire transfers<br>> Foreign exchange | ★ Hide advanced search criteria       Account No. :     0006-05931-0059323 CAD       Cheque No. from :     to :       Additional data :        | Page 1 《▶                                                    |
| <ul> <li>Transaction update</li> <li>Add a biller</li> </ul>                                                                                              | Amount min : max :<br>Paid date from : to : max (VYYV-MMLDD)                                                                                   |                                                              |
| Other services<br>Stop payment<br>Credit reference<br>Letter of credit<br>More                                                                            | Issue date from : 2006-07-03 to : 2006-07-14 (YYYY-MM-DD)<br>Cheque status : Cancelled Coutstanding Cancelled<br>Paid, not transmitted Stopped |                                                              |
|                                                                                                    | ✓ Apply criteria                                                                                                    |                                                              |
| Questions ?<br>(514) 394-2057 (opt 3)<br>1-800-910-4001 (opt 3)                                                                                           | General information                                                                                                    |                                                              |
|                                                                                                    | Account No. Account Name Total cheques outstanding                                                                                             |                                                              |
|                                                                                                    |                                                                                                    |                                                              |
|                                                                                                    | Cheques in reconciliation                                                                                                    |                                                              |
|                                                                                                    | Cheque No. Issue Date Paid Date Amount Status User Additional data                                                                             |                                                              |
|                                                                                                    | 0000000000 2005-07-04 2005-08-04 0.01 CAD Cancelled 0.IM TEST                                                                                  |                                                              |
|                                                                                                    | © 000000008 2006-07-07 2007-02-01 0.02 CAD Cancelled TEST DATA                                                                                 |                                                              |
|                                                                                                    | 0000000009 2006-07-07 2007-02-01 0.03 CAD Cancelled 0DD                                                                                        |                                                              |
|                                                                                                    | 0000000010 2006-07-07 2006-12-14 0.04 CAD Paid                                                                                                 |                                                              |
|                                                                                                    | 0000000022 2006-07-05 2006-07-05 0.01 CAD Paid                                                                                                 |                                                              |
|                                                                                                    | 0000000023 2006-07-05 2006-07-05 0.02 CAD Paid                                                                                                 |                                                              |
|                                                                                                    | D0000001111 2006-07-07 2007-02-01 0.05 CAD Cancelled                                                                                           |                                                              |
|                                                                                                    | 0000003333 2006-07-05 2007-02-01 1,303.53 CAD Cancelled                                                                                        |                                                              |
|                                                                                                    | D0000003337 2006-07-09 2007-01-24 1,303.53 CAD Paid                                                                                            |                                                              |
|                                                                                                    | 0000004335 2006-07-07 2007-01-18 1,259.94 CAD Paid                                                                                             |                                                              |
|                                                                                                    | 0000011111         2006-07-07         2007-02-01         0.06 CAD         Cancelled                                                            |                                                              |
|                                                                                                    | X Cancel X Remove cancellation  Stop payment Remove stop payment Request photocopy                                                             |                                                              |
|                                                                                                    |                                                                                                    | Page 1 🜗                                                     |
|                                                                                                    | Legal information - Confidentiality policy - ABC's of security<br>© NATIONAL BANK OF CANADA.                                                   |                                                              |

#### **Reconciliation reports**

#### Daily reconciliation report of paid cheques

- This report lists all cheques cleared the previous business day with "Paid" status.
- The "Export" button is active only if the report contains at least one cheque.
- You will be able to sort the cheques in the report in ascending or descending order by "Cheque No.", "Amount" or "Sequence No.".

| NATIONAL<br>BANK<br>OF CANADA                                                                                            |                                                                                |                                                        |                                                 | SESSION SUMMARY = QUIT S<br>Online training = FAQ = Reach Us |
|----------------------------------------------------------------------------------------------------|--------------------------------------------------------------------------------|--------------------------------------------------------|-------------------------------------------------|--------------------------------------------------------------|
| Internet Banking                                                                                                    | Solutions Inc.                                                                 |                                                        | Messages                                        | My profile • Administrator options                           |
| Summaries<br>Accounts<br>Reconciliation of                                                                               | Report : daily reconciliation                                                  |                                                        |                                                 | ▲ JEAN TREMBLAY<br>COMP CONSIGNATION - TA - SBI (42)         |
| Transactions<br>Transactions to sign<br>Payments                                                                         | Export ? Help 🔮 Print                                                          |                                                        | Report dated : 2007-03-26                       |                                                              |
| <ul> <li>Government<br/>remittances</li> <li>Fund transfers</li> <li>Wire transfers</li> <li>Foreign exchange</li> </ul> | Account No. : 0006-05931-0059323<br>Report : Paid cheques<br>Frequency : Daily | CAD                                                    |                                                 |                                                              |
| <ul> <li>Transaction update</li> <li>Add a biller</li> </ul>                                                             | Perono                                                                         | iliation Report (9)                                    | 2282)                                           |                                                              |
| Other services Credit reference Letter of credit                                                                         | Cheque No.  Non-existant / No data for this request.                           | Amount                                                 | Sequence No.                                    |                                                              |
| More Questions ? (514) 394-2057 (opt 3) 1-800-910-4001 (opt 3)                                                           | @ Export   및 Help   프 Print                                                    |                                                        |                                                 |                                                              |
|                                                                                                    | Legal info                                                                     | ormation - <u>Confidentiality</u><br>© NATIONAL BANK C | <u>policy - ABC's of security</u><br>DF CANADA. |                                                              |

#### DOING BUSINESS Commercial Banking and Cash Management Solutions

#### History of cheque reconciliation

This option allows you to view and export the reconciliation reports for paid cheques. You can access up to 12 months of account history with this option, depending on the frequency of reports and the selected dates.

- Select the account for which you want to generate the report.
- For a daily report, specify the business day for which the report will be generated. For a weekly report, specify the month and week, and for a monthly report specify the month.
- You can print a report and export the data at any time.
- You can sort cheques in the report in ascending or descending order before exporting them.

| NATIONAL<br>BANK<br>OF CANADA                                                                                                    |                                                                                                    | session summary = ouit<br>Online training = FAQ = Reach Us |
|----------------------------------------------------------------------------------------------------|----------------------------------------------------------------------------------------------------|------------------------------------------------------------|
| Internet Banking                                                                                                    | Solutions Inc.                                                                                                    | Messages - My profile - Administrator options              |
| Summaries<br>Accounts<br>Reconciliation of<br>cheques                                                                                             | Report : historic reconciliation                                                                                                    | ★ JEAN TREMBLAY COMP CONSIGNATION - TA -SBI (42)           |
| Transactions<br>> Transactions to sign<br>> Payments<br>> Government<br>remittances<br>> Fund transfers<br>> Wire transfers<br>> Foreign exchange | Account No. : 0006-05931-0059323 CAD  Report : Paid cheques O Outstanding cheques O Consolidated c Frequency : Daily Report data : 00006-05931-0059323 CAD                | heques                                                     |
| Transaction update     Add a biller                                                                                                    | C Weekly COVE                                                                                                    |                                                            |
| Other services<br>> Stop payment<br>> Credit reference<br>> Letter of credit<br>> More                                                            | ✓ Apply criteria         SM T W F S<br>S2 36 77 26 1 2 3<br>4 5 6 7 8 910           11 12 13 14 15 16 17<br>18 19 20 21 22 23 24<br>25 26[27] 29 29 0 31<br>1 2 3 4 5 6 7 |                                                            |
| Ouestions ?<br>(514) 394-2057 (opt 3)<br>1-800-910-4001 (opt 3)                                                                                   | 圖 Export 2 Help — Print                                                                                                    |                                                            |
|                                                                                                    | Legal information - Confidentiality policy - ABC's of security<br>© NATIONAL BANK OF CANADA.                                                                              |                                                            |

#### DOING BUSINESS Commercial Banking and Cash Management Solutions

#### Exporting reports - Format choices

- To export a report, click on the "Export" button in the top-left corner of the screen. A screen will appear and you will be able to make your selections.
- Two file formats are available: text and spreadsheet. You will be able to customize the delimiters used, decimal separators and date format.

| NATIONAL<br>BANK<br>OF CANADA                                                  | E              |                                                            |                                                 | SESSION SUMMARY = OUIT S<br>Online training = FAQ = Reach Us |
|--------------------------------------------------------------------------------|----------------|------------------------------------------------------------|-------------------------------------------------|--------------------------------------------------------------|
| Internet Banking                                                               | Soluti         | ons Inc.                                                   |                                                 | Messages • My profile • Administrator options                |
| Summaries<br>Accounts<br>Reconciliation of<br>cheques                          | Repor          | ffrm XCancel ? Help ⊟ Print                                |                                                 | COMP CONSIGNATION - TA -SBI (42)                             |
| Transactions Transactions to sign Payments                                     | Repor<br>Accor | t : current reconciliation<br>unt : 0006-05931-0059323 CAD |                                                 |                                                              |
| <ul> <li>Government<br/>remittances</li> </ul>                                 |                | Format                                                     | Extension                                       | Options                                                      |
| Fund transfers                                                                 | 0              | Spreadsheet (Excel, Lotus)                                 | .CSV                                            | Separator: , Decimal: . Date: YYYY-MM-DD 💌                   |
| <ul> <li>Foreign exchange</li> </ul>                                           | C              | Text                                                       | txt                                             | Separator: , Decimal: . Date: YYYY-MM-DD 💌                   |
| <ul> <li>Transaction update</li> <li>Add a biller</li> </ul>                   |                |                                                            |                                                 |                                                              |
| Other services<br>Stop payment<br>Credit reference<br>Letter of credit<br>More |                |                                                            |                                                 |                                                              |
| Questions ?<br>(514) 394-2057 (opt 3)<br>1-800-910-4001 (opt 3)                | 🗸 Соп          | firm X Cancel ? Help B Print                               |                                                 |                                                              |
|                                                                                |                | Legal info                                                 | <u>rmation</u> - <u>Confide</u><br>© NATIONAL B | ntiality policy - ABC's of security<br>ANK OF CANADA.        |

#### Sample result based on the selected criteria (text format)

Report SI3292

Account number: 0006-05931-0059323

Status of consolidated cheques

Monthly report with end-of-month indicator

Date 2006-11-06 at 1.08 p.m. ET

Cheque No., Amount, Paid date, Issue date, Additional data, Status

0000001415, 0.01, 2006-10-26, 2006-07-17, TEST, Stopped

0000001416, 0.01, 2006-10-26, 2006-07-17, Stopped

0000001418, 0.01, 2006-10-11, 2006-07-17, Cancelled

Total by status, Status

Amount, No. of cheques

Stopped, 0.020.01,2

# **Appendices**

#### DOING BUSINESS Commercial Banking and Cash Management Solutions

#### Appendix 1 - Printing cheques

A 5/8" band must be reserved at the bottom of the cheque for MICR encoding. No other kind of ink can appear in this space.

The cheque (serial) number must contain between six (6) and eight (8) digits. Numbers with fewer than six (6) digits must be padded with zeros. E.g.: 000212 for cheque number 212.

The positioning specifications for each field on the MICR line are as follows:

| Cheque No:      | position 47       | Symbol                       |
|-----------------|-------------------|------------------------------|
| (for 6 digits)  | positions 48 - 53 | Cheque No:                   |
|                 | position 54       | Symbol                       |
| Cheque No:      | position 47       | Symbol                       |
| (for 8 digits)  | positions 48 - 55 | Cheque No:                   |
|                 | position 56       | Symbol                       |
| Transit number: | positions 33 - 43 | (See MICR instruction sheet) |
| Account number: | positions 20 - 29 | (See MICR instruction sheet) |

Your printer must strictly comply with these standards so that your cheques can be read magnetically when they are processed by the Bank. The printer must ensure cheques comply with the Canadian Payments Association (CPA) standards, specifically Standard 006. For more information, visit the CPA website payments.ca/. The Bank is not liable for any expenses resulting from errors or failure to meet these standards or be bound to provide the service if the client does not comply with said standards

#### Appendix 2 - Downloading files

You must use National Bank's Corporate File Transfer (CFT) platform to download the electronic version of your reports. Depending on the service you have chosen, you will have access to a virtual mailbox where you can download files.

Below are the three transfer methods available and the requirements for each:

#### HTTPS

- Windows
- Zip utility for file compression (e.g. WinZip must create a zip file)
- S-filer plug-in, will be provided by National Bank, depending on which browser you use.

You will be able to assign user roles and access rights.

When the service is set up, a telephone call will be scheduled with one of our technicians to explain how the platform works.

#### SFTP (SSH) password or certificate authentication

- Use of any operating system on which an SFTP client can be installed
- SFTP client
- Knowledge of FTP protocol
- Data encryption (optional): PGP encryption software<sup>1</sup>

#### ADDRESSES

Addresses on National Bank's website from which your CFT transfers will be carried out:

- HTTPS: https://web.tfc.bnc.ca
- SFTP: sftp.tfc.bnc.ca

<sup>&</sup>lt;sup>1</sup> At your expense.

#### Appendix 3 - Reconciliation file

| File format | (ASCII) for | receiving the | e paid | cheques report. |
|-------------|-------------|---------------|--------|-----------------|
|-------------|-------------|---------------|--------|-----------------|

| Field<br>No. | Positio<br>n | Length | Format | Contents                | Information required                                                                                                    |
|--------------|--------------|--------|--------|-------------------------|----------------------------------------------------------------------------------------------------|
| 01           | 1 to 3       | 3      | Ν      | Branch<br>number        | Always 593                                                                                                    |
| 02           | 4 to 13      | 10     | Ν      | Account<br>number       | The reconciliation account number (7 digits, including zeros, excluding hyphens) assigned to you by the Bank. Precede this number with 000. |
| 03           | 14 to<br>19  | 6      | Ν      | Reconciliatio<br>n date | Always 000000                                                                                                    |
| 04           | 20 to<br>27  | 8      | Ν      | Cheque<br>number        | Corresponds to the number printed with magnetic ink (MICR) at the bottom-left corner of the cheque.                                         |
| 05           | 28 to<br>33  | 6      | N      | Date payable            | Always 000000                                                                                                    |
| 06           | 34 to<br>39  | 6      | Ν      | Date paid               | The date the cheque was honoured by the Bank. YYMMDD format.                                                                                |
| 07           | 40 to<br>50  | 11     | Ν      | Sequence<br>number      | Always 0000000000                                                                                                    |
| 08           | 51 to<br>60  | 10     | Ν      | Amount                  | Cheque amount: an amount of \$100 must be entered as 0000010000 without a comma or decimal point.                                           |
| 09           | 61 to<br>64  | 4      | Ν      | Cheque<br>status        | 3000: cheque reconciled by Bank                                                                                                    |
| 10           | 65 to<br>73  | 9      | A/N    | Unused                  | Nine spaces                                                                                                    |
| 11           | 74 to<br>79  | 6      | A/N    | Unused                  | Six spaces                                                                                                    |
| 12           | 80           | 1      | Ν      | Unused                  | Always 0                                                                                                    |

#### Information for files received over the Corporate File Transfer platform (Internet).

File name: CS031XXXXXXX.YYY where XXXXXXX is the reconciliation account number given to you by the Bank, including zeros but without the hyphens, and YYY is the file extension depending on the chosen transfer protocol: .ZIP for HTTPS and .TXT for SFTP. E.g.: if your account number is 00-921-22, the file will be named CS0310092122.ZIP if by HTTPS.

For file transfer requirements see section Cheque reconciliation option on IBS-B.

#### Appendix 4 - Return decisions report

You must download your paid cheques report directly from IBS-S and validate the contents on a daily basis. Once you've validated the information, you must notify the Bank the same day of any cheques you refuse to honour using the Return Decisions Report. You must email seeconsigne@bnc.ca this report to the Bank before 2 p.m. (ET). \_\_\_\_\_

Details:

| Name of company | Account number |                   |  |  |
|-----------------|----------------|-------------------|--|--|
| Cheque number   | Date paid      | Reason for return |  |  |
|                 |                |                   |  |  |
|                 |                |                   |  |  |
|                 |                |                   |  |  |
|                 |                |                   |  |  |
|                 |                |                   |  |  |
|                 |                |                   |  |  |
|                 |                |                   |  |  |

Date:

Prepared by:

Signature

Name and title

Authorized by:

Signature

Name and title

#### **PRIVACY STATEMENT**

This document is intended solely for the individual or entity to whom it is addressed. The information contained in this document is legally privileged and confidential. If you are not the intended recipient or the person responsible for delivering it to the intended recipient, you are hereby advised that you are strictly prohibited from reading, using, copying or disseminating the contents of this message. In such a case, please resend us this message immediately and destroy this document.

#### Appendix 5 - Customer service

#### Information requests

To obtain information or notify us of any irregularity concerning payments, please contact our customer service team. You will receive a written response in 5 to 10 business days of our receiving your inquiry.

#### Missing or incorrect report

If a report is missing or incorrect, please call Customer Service immediately and have on hand:

- Name and telephone number of your company
- Format of the relevant report (fax or electronic file)
- Date of the missing or incorrect report

Customer Service Cheques Reconciliation, transit 0593-1 514-394-4494 (Montreal area) 1-844-394-4494 (toll-free) Fax: 514-394-9590

Our business hours are Monday to Friday, 7:00 a.m. to 8:00 p.m. (ET).

#### CPA standard testing offered to new accounts - Printed cheques

For the cheques to be tested, you must send 10 of them to the following address:

Onboarding Cash Management, Transit 4697-1 600 de la Gauchetiere street W, 11th floor Montreal (Quebec) H3B 4L2

It is also possible to send your cheques via internal mail by visiting one of our branches. Simply mention that the cheques must be sent to transit 4697-1.